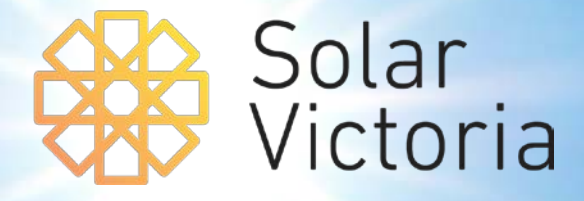

# Solar Victoria Portal Industry User Guide

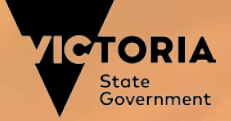

#### **Rebate process**

SVP

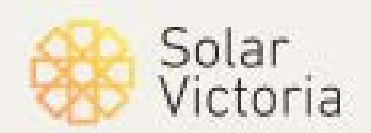

#### **Customer engages** retailer Installation • Engage a retailer Installation booked • Receive quote from retailer for • Arrive at property installation • Scan QR code **Customer Accepts** Complete installation **Quote & Eligibility** Receives email **Eligibility Confirmed** 0 Login to SVP • Automated Approval or review Accepts quote **Upload & Submit SPS** Request information or Approve • Confirms property address **Finalise Rebate** Login to SVP • QR Code sent on approval Enter household income Create new application Log into SVP information Select product(s) Enter installation details • Upload ID documents for Eligibility steps verification Submit details • • Accept interest-free loan T&Cs Submit Receives payment (optional) • Enter Direct Debit details (for loan) Submits Application

**Retailers** 

Installers

**CSO** 

**Customers** 

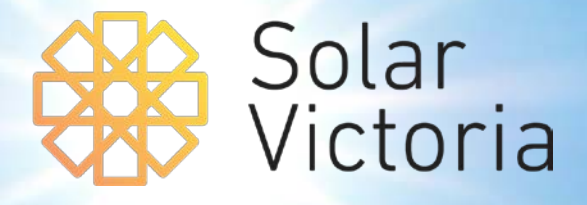

Registering as a retailer
 Creating a quote
 Scheduling an installation
 Registering as an installer
 Confirming customer eligibility
 Claiming payment for an installation

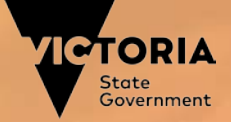

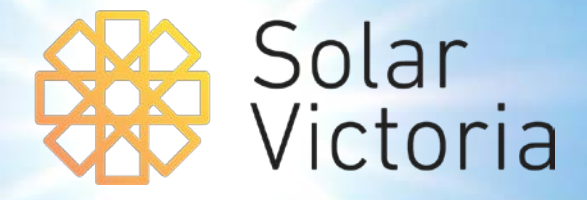

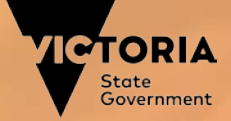

SVP

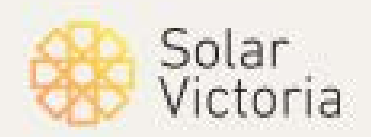

#### STEP 1: AUTOMATED WELCOME EMAIL

Click the link in the welcome email to begin registration process.

Register now to become a Solar Retailer in the Solar Homes Program

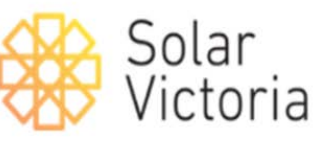

Please take a moment to register on the new Solar Victoria Portal.

If you haven't done so already, you need to achieve CEC Code of Conduct Approved Solar Retailer status by the notified dates and register on the Solar Victoria Portal in order to participate in the Solar Homes program.

#### Click here to register

To find out more information about why you need to register and some basic instructions please visit <u>www.solar.vic.gov.au</u>

SVP

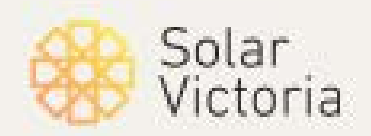

| Create a password that conforms to                                            |  |
|-------------------------------------------------------------------------------|--|
| the password rules.                                                           |  |
|                                                                               |  |
| Change Your Password                                                          |  |
| Enter a new password for<br>mick.w.davies+14@pwc.com. Make sure to include at |  |
| 8 characters     1 letter                                                     |  |
| I number     New Password                                                     |  |
| * Confirm New Password                                                        |  |
| Change Password                                                               |  |
| Password was last changed on 6/05/2019 3:52 PM.                               |  |
| © 2019 salesforce.com. All rights reserved.                                   |  |

SVP

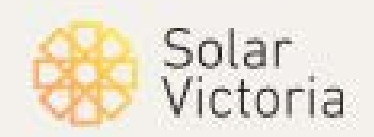

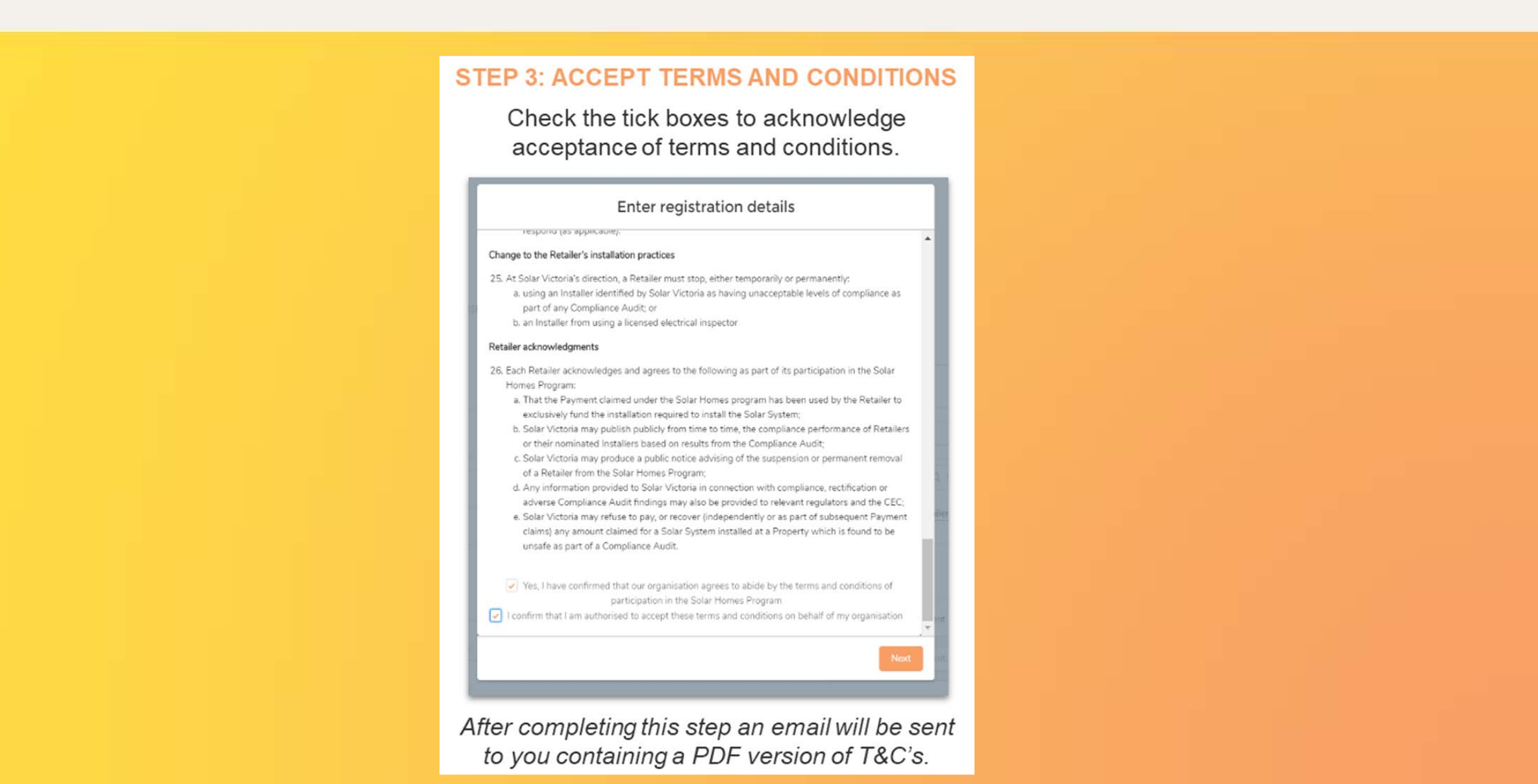

SVP

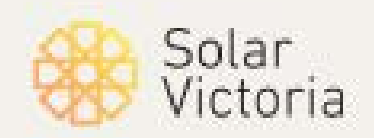

| Enter BSB and Bank Account N<br>into the relevant fields. | lumber                                                                                                    |  |
|-----------------------------------------------------------|----------------------------------------------------------------------------------------------------|--|
| B Number Bank Account Number                              |                                                                                                    |  |
| Enter registration details                                |                                                                                                    |  |
| Please enter bank details                                 |                                                                                                    |  |
| 129821                                                    |                                                                                                    |  |
| *Bank Account Number                                      |                                                                                                    |  |
| 1930272                                                   |                                                                                                    |  |
|                                                           | ier and in the second second s |  |

After completing this step an email will be sent to you confirming your registration.

SVP

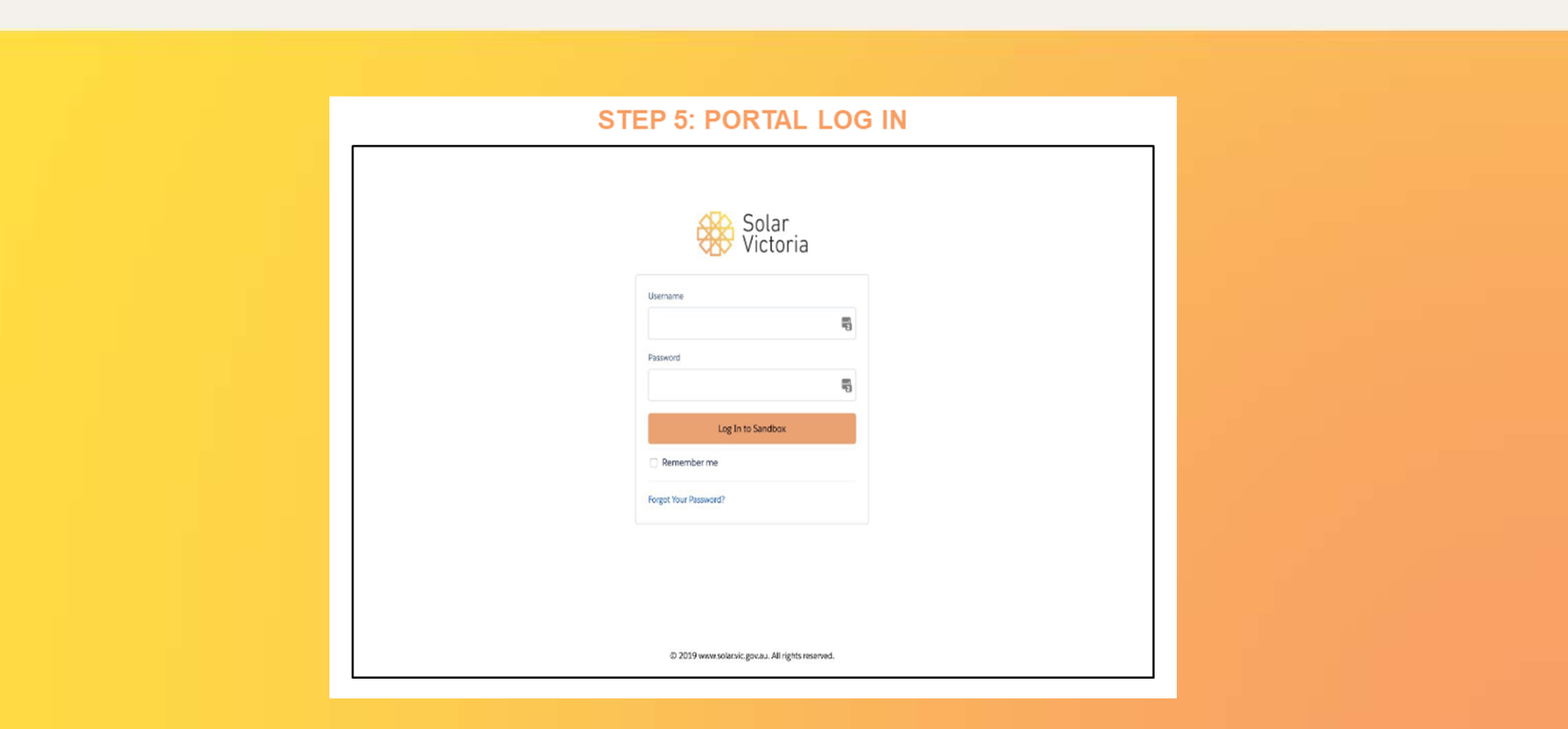

Solar Victoria

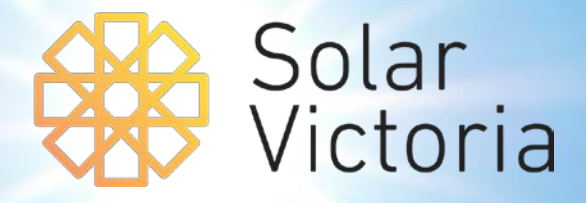

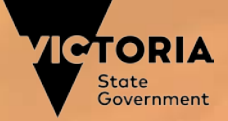

SVP

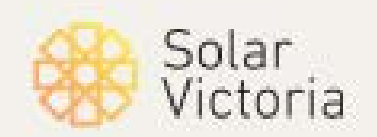

#### **1. Click on the 'New Quote' button**

From the home page, click on...

#### New Quote

|          | Solar<br>Victoria              | Hom     | e                          | Quot     | installations                |    | Payment    | Manage In:  | tallers | 1                   | √y Account  |             |
|----------|--------------------------------|---------|----------------------------|----------|------------------------------|----|------------|-------------|---------|---------------------|-------------|-------------|
| New      | Quote                          |         |                            |          |                              |    |            |             |         |                     |             |             |
| 14 items | • Sorted by SolarVic ID • Filt | ered by | all installations - Status | s • Upda | ted a few seconds ago        |    |            |             |         | Q Search this list. |             | \$ <b>•</b> |
|          | SOLARVIC ID $\downarrow$       | $\vee$  | LAST NAME                  | $\vee$   | PROPERTY ADDRESS             |    | V QUOTE EI | NTERED DA V | QUOT    | E EXPIRY DATE       | / STATUS    |             |
| 1        | INS0000300                     |         | Nine                       |          | 1 McNab Ave FOOTSCRAY VIC 30 | 11 |            |             | 11/09/  | 2019                | Draft quote |             |

SVP

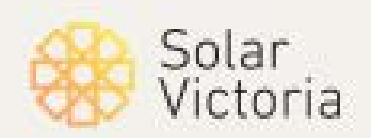

#### 2. Confirm Conditions

Read the Solar Provider Statement terms and conditions. You are required to confirm an acknowledgement of the conditions by checking the "I confirm I have read and understand the above" box to progress.

| Terms & conditions                                                                                                    | Quote details                                                                                | Confirm & subm                                                                                  | iit  |
|----------------------------------------------------------------------------------------------------|----------------------------------------------------------------------------------------------|-------------------------------------------------------------------------------------------------|------|
| Ple                                                                                                    | ase review and con                                                                           | firm                                                                                            |      |
| This statement needs to be complete<br>ustomer's application for a Solar Vi<br>(ccordance with the Solar Homes Re<br>or the Solar Homes Program. | ed by you, the authorised so<br>ctoria rebate and loan. You r<br>etailer Terms and Condition | plar retailer, to initiate your<br>must complete this form in<br>s you accepted upon registerin | ng   |
| ebate and/or loan.<br>'ou will be notified when your custo                                                                                       | mer's application is approve                                                                 | ed by Solar Victoria. If the                                                                    | / 0  |
| ustomer subsequently accepts your<br>ontribution once you have submitte                                                                          | r quote, Solar Victoria will d<br>ed satisfactory proof of insta                             | irectly pay you the rebate and<br>Illation documentation.                                       | loan |
| As an Authorised Solar Provider, and                                                                                                    | d in accordance with the So<br>you are responsible for ensu                                  | lar Homes Retailer Terms and<br>uring that the information you                                  |      |

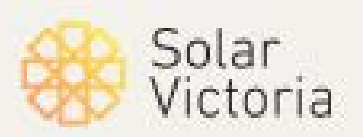

3. Complete all the **required fields** for the application:

SVP

- Contact details
- Product information
- Customer Benefits
- Quote Details

| × .                                                                                                    | Qu                                                                                                    | ote details         | C                        | onfirm & submit |   |
|----------------------------------------------------------------------------------------------------|----------------------------------------------------------------------------------------------------|---------------------|--------------------------|-----------------|---|
| v customer                                                                                                    |                                                                                                    |                     |                          |                 |   |
| * First Name                                                                                                    |                                                                                                    |                     |                          |                 |   |
|                                                                                                    |                                                                                                    |                     |                          |                 |   |
| Complete this field.                                                                                                    |                                                                                                    |                     |                          |                 | _ |
| *Last Name                                                                                                    |                                                                                                    |                     |                          |                 |   |
|                                                                                                    |                                                                                                    |                     |                          |                 |   |
| * Email                                                                                                    |                                                                                                    |                     |                          |                 |   |
|                                                                                                    |                                                                                                    |                     |                          |                 |   |
| * Landlord or Owner Occupier                                                                                                    |                                                                                                    |                     |                          |                 |   |
| C Landlord                                                                                                    |                                                                                                    |                     |                          |                 |   |
| Owner Occupier                                                                                                    |                                                                                                    |                     |                          |                 |   |
| Installation Address                                                                                                    |                                                                                                    |                     |                          |                 |   |
| Search Address                                                                                                    |                                                                                                    |                     |                          |                 | Q |
|                                                                                                    |                                                                                                    |                     |                          |                 |   |
| Select Solar Products     Customer Benefits     In line with the CEC Code C Performance estimate (PV Pa Estimated energy yield (average da                                      | s for Installation<br>of Conduct 2.1.6 (e), we have<br>nels only)<br>ily performance in kWh):                | ave carried out a s | site-specific full syste | m design.       |   |
| Select Solar Product:     Customer Benefits     In line with the CEC Code C Performance estimate (PV Pa Estimated energy yield (average da Estimated financial saving agginged) | of <b>for Installation</b><br>of Conduct 2.1.6 (e), we have<br><b>nels only)</b><br>ily performance in kWh): | ave carried out a s | site-specific full syste | m design.       |   |

SVP

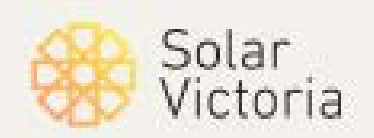

#### 4. Upload the **Quote**

| pload Quote |                                    |                                |      |
|-------------|------------------------------------|--------------------------------|------|
| Quote       | ▲ Upload Files Or drop files       |                                |      |
|             |                                    |                                |      |
|             |                                    |                                |      |
|             | Cancel Save and Exit Previous Next | 5. Click <b>Nex</b><br>proceed | t to |

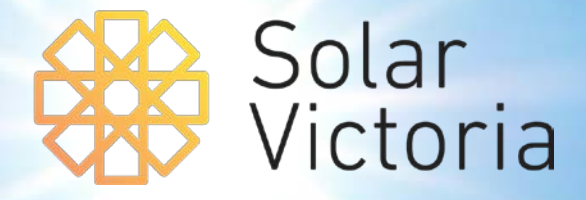

# 3. Scheduling an installation

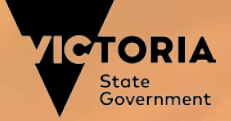

### Scheduling an installation

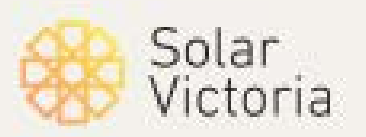

SVP

## 1. Go to the 'Installations' tab of the portal and select an installation

| *          | Solar<br>Victoria | Home                         | Quotes                    | Installations                | Payment N     | fanage Installers   | My Account                   |
|------------|-------------------|------------------------------|---------------------------|------------------------------|---------------|---------------------|------------------------------|
| 14 items • | stallations       | by all installations - Statu | s • Updated a few seconds | ago                          |               | Q Search this list. | . \$\$ • III •               |
|            | SOLARVIC ID       | QUOTE REFE V                 | LAST NAME 🗸 P             | ROPERTY ADDRESS              | V QUOTE ENTER | V QUOTE EXPIRY V    | STATUS 🕇                     |
| 1          | INS0000269        | AB-001                       | Potter 1                  | McNab Ave FOOTSCRAY VIC 3011 |               | 11/09/2019          | Customer application started |

### Scheduling an installation

SVP

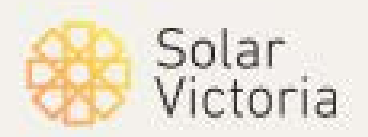

#### 2. Click on 'schedule installation'

| Solar<br>Victoria                 | Home  | Quotes             | Installations | Payment | Manage installers     | My Account          |
|-----------------------------------|-------|--------------------|---------------|---------|-----------------------|---------------------|
| Schedule Installation             | Reque | st Payment         |               |         |                       |                     |
| Installation<br>INSO0000268       |       |                    |               |         |                       |                     |
| ∽ Customer                        |       |                    |               |         | Installers (0)        |                     |
| First Name<br>GreenOne            |       | Email<br>battery_1 | @test.com     |         | Products (1)          |                     |
| Last Name<br>Batton               |       |                    |               |         | AUTHORISE STATUS      | REASON FOR QUANTITY |
| Positive Estimated Benefits       |       |                    |               |         | AC Battery I Approved | 1                   |
|                                   |       |                    |               |         |                       |                     |
| Quote Reference                   |       | Final Amo          | unt           |         | Documentation (0)     |                     |
| Quote Amount<br>\$15,000.00       |       | Final STC          | Amount        |         |                       |                     |
| Quote Rebate Amount<br>\$4,838.00 |       |                    |               |         |                       |                     |
| Quote Loan Amount<br>\$0.00       |       |                    |               |         |                       |                     |
| Quote Entered Date                |       |                    |               |         |                       |                     |
| Quote Expiry Date 11/09/2019      |       |                    |               |         |                       |                     |
| ✓ Installation                    |       |                    |               |         |                       |                     |
| SolarVic ID<br>INS00000268        |       | Schedule           | Date          |         |                       |                     |

### Scheduling an installation

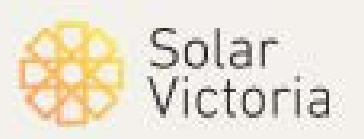

SVP

#### 3. Select an installation date

| Solar<br>Victoria     |   |                  | Installations | Раут      | nent |      |       |     |       |        |         |  |  |
|-----------------------|---|------------------|---------------|-----------|------|------|-------|-----|-------|--------|---------|--|--|
| Schedule Installation | I |                  |               |           |      |      |       |     |       |        |         |  |  |
|                       |   |                  |               |           |      |      |       |     |       |        |         |  |  |
|                       |   |                  |               |           |      |      |       |     |       |        |         |  |  |
| INS00000268           |   |                  |               |           |      |      |       |     |       |        |         |  |  |
| ✓ Customer            |   | _                |               |           |      |      |       | 2   | Insta | allers | X       |  |  |
|                       |   |                  | Schedule      | e Install | atio | n    |       |     |       |        |         |  |  |
|                       |   | * Scheduled Date |               |           |      |      |       |     |       | 前      | filjs   |  |  |
|                       |   |                  |               | •         |      | June | i     | Þ   | 20    | 19 🛟   | , irove |  |  |
| ∽ Quote               |   |                  |               | Sun       | Mon  | Tue  | Wed   | Thu | Fri   | Sat    | )       |  |  |
|                       |   | Final Amount     |               | 26        |      |      |       |     |       |        | tation  |  |  |
|                       |   |                  |               | 9         |      |      |       |     |       |        |         |  |  |
|                       |   |                  |               | 16        | 17   | 18   | 19    | 20  | 21    | 22     |         |  |  |
|                       |   |                  |               | 23        | 24   | 25   | 26    | 27  | 28    | 29     |         |  |  |
|                       |   |                  |               | 30        |      |      |       | 4   |       |        |         |  |  |
|                       |   |                  |               |           |      |      | Today |     |       |        |         |  |  |
| ∽ Installation        |   |                  |               |           |      |      |       |     |       |        |         |  |  |

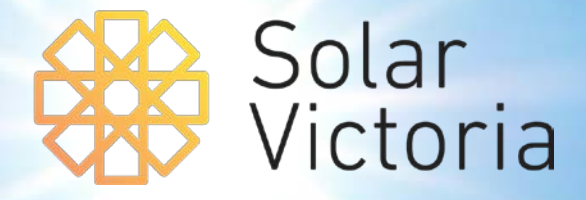

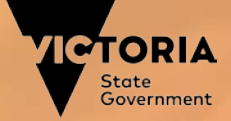

SVP

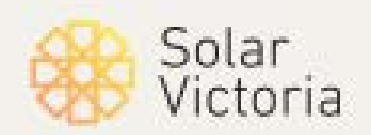

#### 1. Eligible installers should receive a registration email

| $\leftarrow \frac{1}{2}$ | ) C 企 🔒 ht | ttps:// <mark>mail.g</mark> c | ogle.co | m/mail/u/0/#inbox/WhctKJVRJCkGHhdgjwbzqLszVdBHGxQpZLNZJqklh 🚸 🙀 🚦                                                                                                  | 9 E |
|--------------------------|------------|-------------------------------|---------|----------------------------------------------------------------------------------------------------|-----|
| ≡                        | M Gmail    |                               | Q       | Search mail 🔹 🕐 🗰                                                                                                    |     |
| Compose                  |            |                               | ÷       | □ □ □ □ □ □ □ □ □ □ □ □ □ □ □ □ □ □ □                                                                                                    | 31  |
|                          | Inbox      | 2.648                         |         | Sandbox: Welcome to SolarVic 🔈 Inbox × 🖷 🖸                                                                                                    | Q   |
| *                        | Starred    |                               | •       | SolarVic no-reply@service.vic.gov.au <u>via</u> 8qu3 12:27 PM (0 minutes ago) 📩 🔦 E                                                                                | 0   |
| Q                        | Snoozed    |                               |         | to smitha049+1@gmail.com 👻                                                                                                    |     |
| >                        | Important  |                               |         | You have been invited to register as a Solarvic technician.<br>Please click this link to proceed: <u>https://sit-solarvic.cs74.force.com/techs/s/techregister?</u> |     |
| >                        | Sent       |                               |         | token=EqVx8EP19N4B9GQSTTEzsB9/1A/Fug7A/oNesTelQ/yvFxx0jyZaDsF0f4oWT95b                                                                                             | +   |
|                          | Drafts     | 16                            |         |                                                                                                    |     |
|                          | Categories |                               |         | 🔦 Reply 🦇 Reply all 🖝 Forward                                                                                                    |     |

SVP

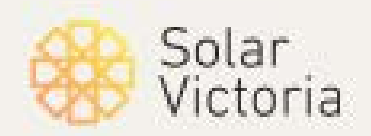

#### 2. Follow the invitation link to go to this page

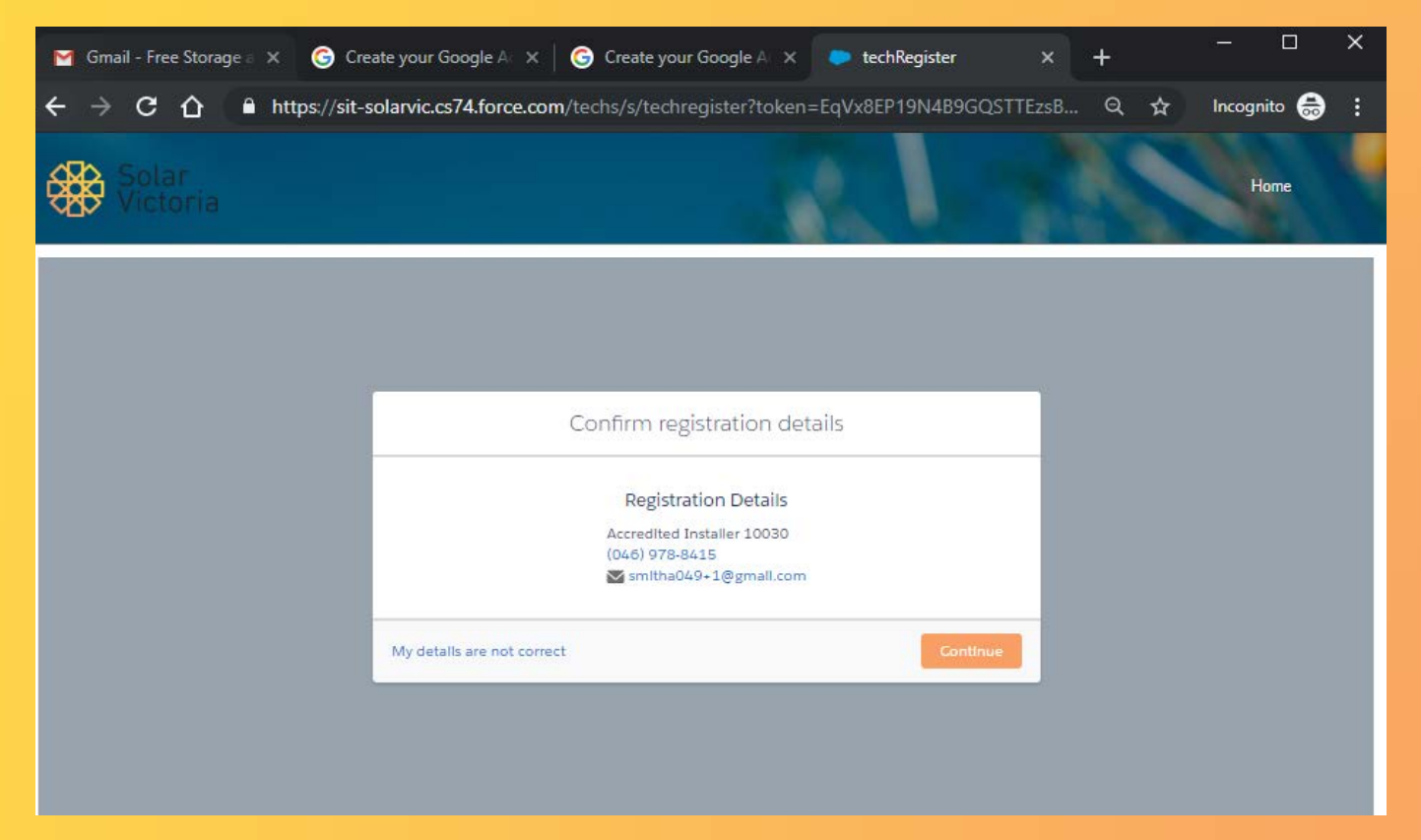

SVP

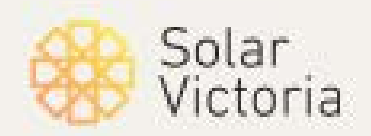

3A. Once you've clicked continue, you will receive a security code via email or...

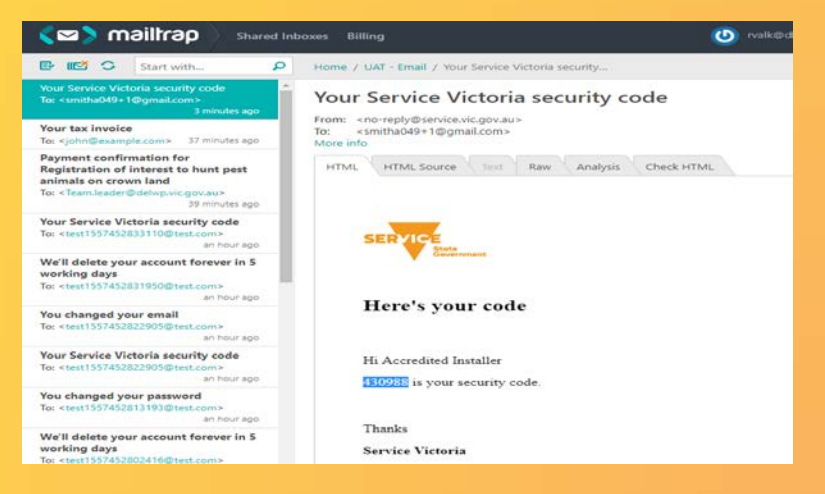

#### 3B. ...mobile

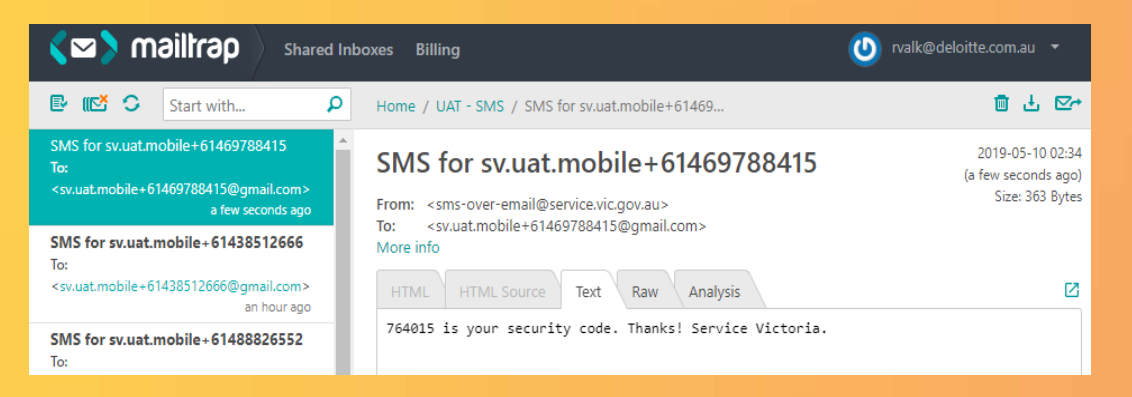

SVP

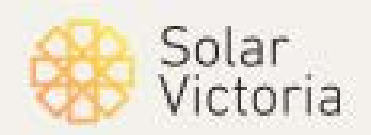

#### 4. Create a password and accept the terms and conditions

| M Gmail - Free                    | e Storage a 🗙              | G Create your Google A⊂ × │         | G Create your Goo       | gle A 🗙 🔫 Log In   Ser     | vice Victori × +     | - u         |
|-----------------------------------|----------------------------|-------------------------------------|-------------------------|----------------------------|----------------------|-------------|
| $\leftrightarrow$ $\Rightarrow$ G | ☆ Serv                     | ice Victoria (Department of Pi      | remier and   https:     | //uat.account.service.vic. | gov.au/Registratio   | ☆ Incognito |
|                                   | Crec                       | ite passw                           | ord                     |                            |                      |             |
|                                   |                            |                                     |                         |                            |                      |             |
|                                   |                            | The following field                 | contains an e           | rror:                      |                      |             |
|                                   |                            | Terms & conditions: Y               | ou must read and a      | gree to the terms and co   | onditions before you |             |
|                                   |                            | continue.                           |                         |                            |                      |             |
|                                   |                            |                                     |                         |                            |                      |             |
|                                   | Enter new p                | assword                             |                         |                            |                      |             |
|                                   | •••••                      |                                     |                         |                            |                      |             |
|                                   | Your password r<br>letter. | eeds to be 8 characters or more,    | with 1 lower case lette | r and 1 upper case         |                      |             |
|                                   | Re-enter ne                | w password                          |                         |                            |                      |             |
|                                   |                            |                                     |                         | ~                          |                      |             |
|                                   | You can't paste            | our password here.                  |                         |                            |                      |             |
|                                   |                            |                                     |                         |                            |                      |             |
|                                   | I agree                    | to Service Victoria's term          | ns and conditions       | and privacy and sec        | urity policy.        |             |
|                                   | You must read a            | nd agree to the terms and condition | ons before you continu  | e.                         |                      |             |
|                                   |                            |                                     |                         |                            |                      |             |
|                                   |                            |                                     |                         |                            |                      |             |
|                                   |                            |                                     |                         | Back                       | Next                 |             |
|                                   |                            |                                     |                         |                            |                      |             |

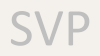

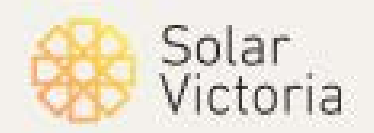

#### 5. You will receive a confirmation of registration email

You've successfully registered as an industry participant in the Solar Homes program.

#### Before you do anything else

Download the free Service Victoria app.

#### The app:

- lets you store and show a 'digital token' as proof of your participation
- confirms your accredited status to customers, retailers and regulators.

Without the app, you can't access this digital token.

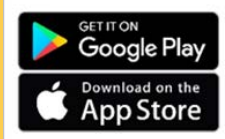

Once you've downloaded the app, log in to your Service Victoria account to view or show the token.

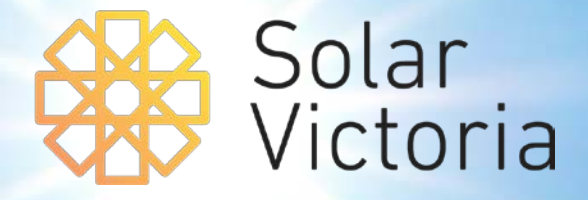

## 5. Confirming customer eligibility

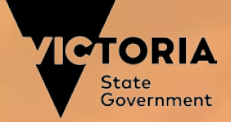

## **Confirming customer eligibility**

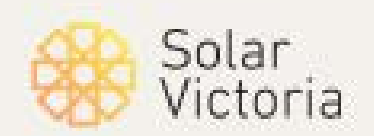

SVP

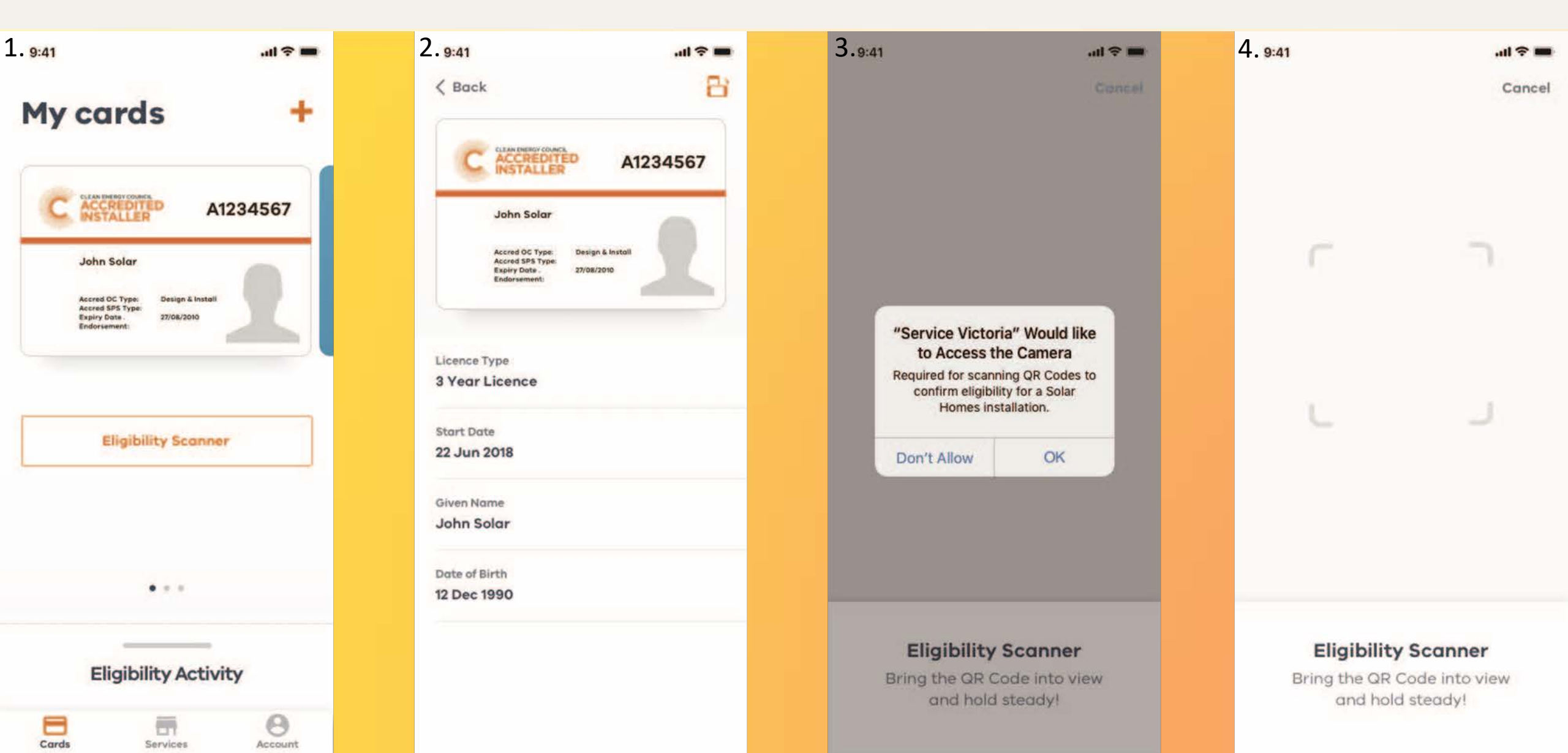

## **Confirming customer eligibility**

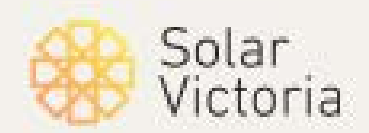

SVP

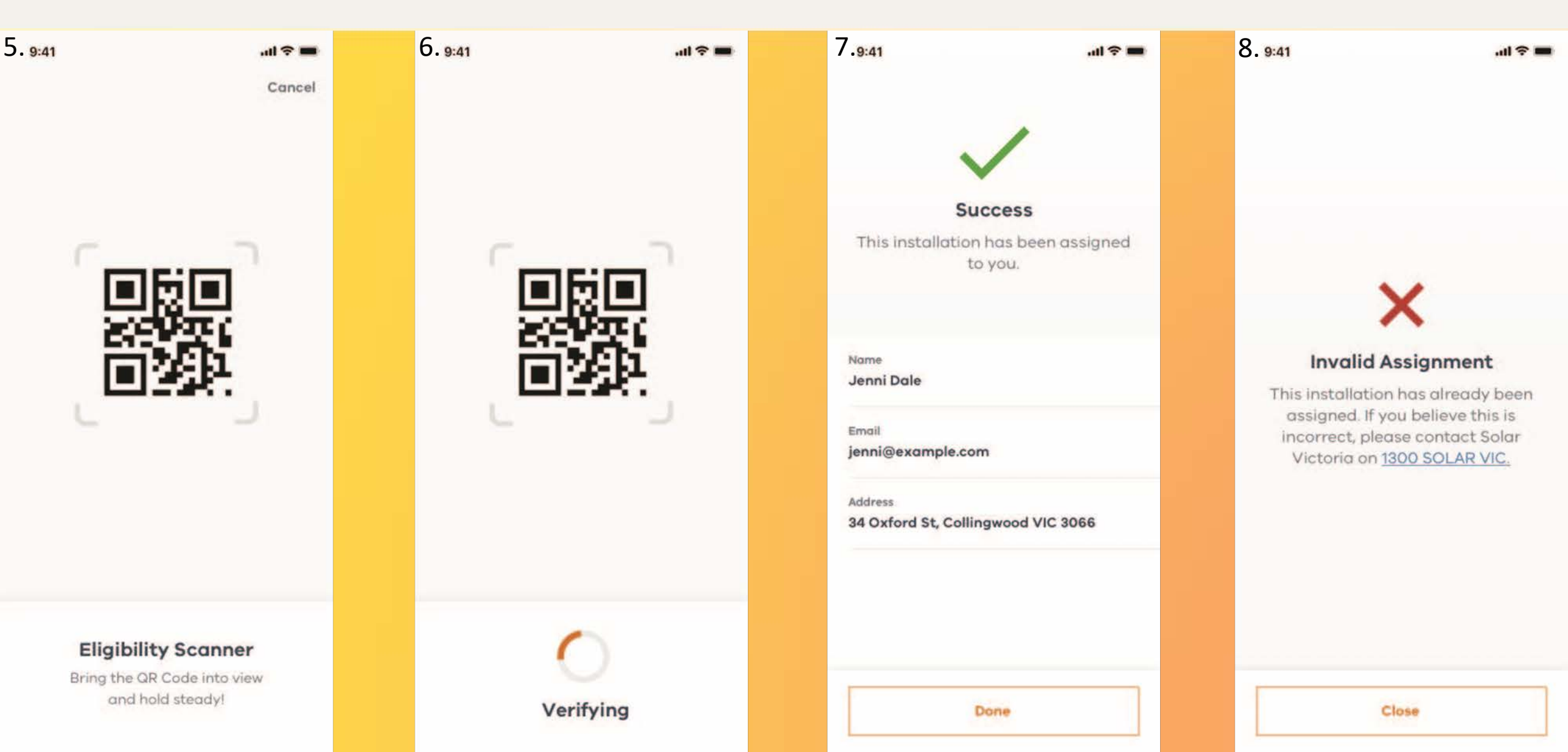

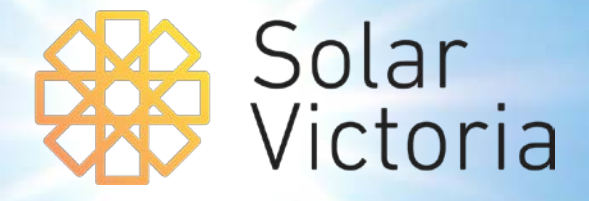

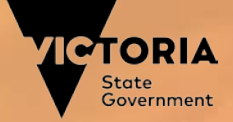

SVP

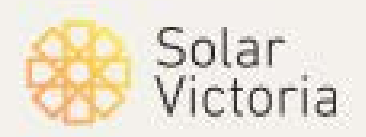

#### 1. Go to the 'payment' tab on the portal and select an installation

|         | Solar<br>Victoria                             | Home                   | Quotes                          | Installations | - | Payment                         | Manage I | nstallers   | My Accoun               | t    |  |
|---------|-----------------------------------------------|------------------------|---------------------------------|---------------|---|---------------------------------|----------|-------------|-------------------------|------|--|
| 10 item | Installations  s • Sorted by Status • Filtere | d by all installations | s - Status • Updated a few seco | nds ago       |   |                                 |          | Q Search th | is list                 | ¢ •  |  |
|         | SOLARVIC ID                                   | V QUO                  | TE REFERENCE                    | ✓ LAST NAME   | ~ | PROPERTY ADDRESS                |          | ~           | STATUS <b>↑</b>         |      |  |
| 1       | IN0000171                                     | 1234                   | 1                               | SIT-TEST      |   | 1 McNab Ave FOOTSCRAY VIC 30    | 11       |             | Installation completed  |      |  |
| 2       | IN0000142                                     | UTO                    | 001                             | Тасау         |   | 1 McNab Ave FOOTSCRAY VIC 30    | 11       |             | Payment claim under rev | view |  |
| 3       | IN0000145                                     | SUDI                   | ISD909098                       | Test          |   | 23 Kent St DROMANA VIC 3936     |          |             | Payment claim under rev | view |  |
| 4       | IN0000146                                     | SIT te                 | esting                          | SITJohnston   |   | 17 Tranmere Ave CARNEGIE VIC 3  | 163      |             | Payment claim under rev | view |  |
| 5       | IN0000147                                     | HPOO                   | 01                              | Potter        |   | 3 22 Furzer St PRESTON VIC 3072 | 2        |             | Payment claim under rev | view |  |
| 6       | IN0000148                                     | SE-1                   | 2345                            | Stark         |   | 3 Geelong Rd TORQUAY VIC 3228   | 3        |             | Payment claim under rev | view |  |
| 7       | IN0000180                                     | hagji                  | d                               | t             |   | 2-8 Nicholson St ABBOTSFORD V   | IC 3067  |             | Payment claim under rev | view |  |
| 8       | IN0000141                                     | 1231                   | LJSF                            | Wanyne        |   | 26 Kent Rd BOX HILL VIC 3128    |          |             | Payment approved        |      |  |
| 9       | IN0000144                                     | SOE-                   | -196901                         | Wasson        |   | 1 McNab Ave FOOTSCRAY VIC 30    | 11       |             | Payment approved        |      |  |
| 10      | IN0000138                                     | 2131                   | L3JKSS                          | Moore         |   | U 2 33 Kent Rd SURREY HILLS VIO | 3127     |             | Payment Processed       |      |  |

SVP

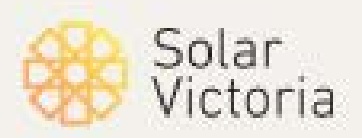

2. Click 'request payment'

| Solar<br>Victoria                                             | Home                          | Quotes    | Installations               | Payment | Manage Installers     | My Account |          |
|---------------------------------------------------------------|-------------------------------|-----------|-----------------------------|---------|-----------------------|------------|----------|
| Request Payment                                               |                               |           |                             |         |                       |            |          |
| Installation<br>IN0000171                                     |                               |           |                             |         |                       |            |          |
| ∽ Customer                                                    |                               |           |                             |         | Installers (0)        |            |          |
| First Name<br>SIT-TEST-BATTERY                                |                               | Email     | t.johnston@delwp.vic.gov.au |         | Products (1)          |            |          |
| Last Name<br>SIT-TEST                                         |                               |           |                             |         | AUTHORISE STATUS      | REASON FOR | QUANTITY |
| Positive Estimated Benefits                                   |                               |           |                             |         | Power Batter Approved |            | 1        |
| ✓ Quote                                                       |                               |           |                             |         |                       |            |          |
| Quote Reference<br>1234                                       |                               | Final     | Amount                      |         | Documentation (0)     |            |          |
| Quote Amount<br>\$10,000.00                                   |                               | Final     | STC Amount                  |         |                       |            |          |
| Quote Rebate Amount<br>\$2,225.00                             |                               |           |                             |         |                       |            |          |
| Quote Loan Amount<br>\$0.00                                   |                               |           |                             |         |                       |            |          |
| Quote Entered Date                                            |                               |           |                             |         |                       |            |          |
| Quote Expiry Date<br>4/09/2019                                |                               |           |                             |         |                       |            |          |
| ✓ Installation                                                |                               |           |                             |         |                       |            |          |
| SolarVic ID<br>IN0000171                                      |                               | Sche      | dule Date                   |         |                       |            |          |
| arvic.cs74.for <mark>Status</mark> 1/industry/s/installation/ | Installation_c/00B0p000000y89 | EEAQ Subm | nitted Date                 |         |                       |            |          |

SVP

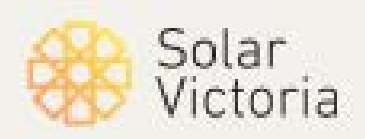

Input the relevant details and confirm the installed product(s)

|                           | De sur est De sur est                                                          |  |
|---------------------------|--------------------------------------------------------------------------------|--|
| Request Payment           | Request Payment Review Installed Products Upload Documents Submit Installation |  |
|                           |                                                                                |  |
|                           | Electrical installation worker licence no.                                     |  |
|                           | 11111                                                                          |  |
| Installation<br>IN0000171 | Select Products New Product                                                    |  |
|                           | PRODUCT QUANTITY REASON FOR CHANGE                                             |  |
|                           | Power Battery 1                                                                |  |
|                           |                                                                                |  |
|                           | Have any of the Installation Products changed?                                 |  |
|                           | Invoice Amount 0                                                               |  |
|                           | \$5,000.00                                                                     |  |
|                           | GST @ 10%                                                                      |  |
| ∼ Quote                   | \$454.55                                                                       |  |
|                           | STC Rebate Amount                                                              |  |
|                           | Loan Amount                                                                    |  |
|                           | \$0.00                                                                         |  |
|                           | Rebate Amount 0<br>\$1,500.00                                                  |  |
|                           | Net Payable by Customer  \$1,500.00                                            |  |
|                           |                                                                                |  |
|                           | Next                                                                           |  |
|                           |                                                                                |  |

SVP

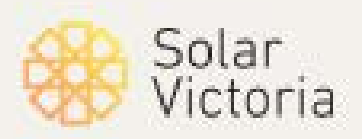

## 4. Upload the relevant supporting documents

| Solar Home<br>Victoria    |                                    | ations Payment                          |               |  |
|---------------------------|------------------------------------|-----------------------------------------|---------------|--|
| Request Payment           |                                    |                                         | ×             |  |
| Installation<br>IN0000171 | ~                                  | Request Payment Upload Documents Submit | Installation  |  |
|                           | Tax Invoice                        | Tax Invoice.pdf                         | â             |  |
| ✓ Customer                | STC Assignment Form                | STC Assignment Form.pdf                 | â             |  |
|                           | Certificate of Electrical Safety   |                                         |               |  |
|                           | Certificate of Electrical Safety N | umber 💿                                 |               |  |
|                           | 00000000                           | Conference of Florida I Code and        |               |  |
|                           | Responsible person REC reg./lic    | ence no. 0                              |               |  |
|                           | 00000000                           |                                         |               |  |
|                           | Does not match the required form   | nat                                     |               |  |
| V Quote                   | Quote                              | 006-call-center-2.png                   | â             |  |
|                           |                                    |                                         |               |  |
|                           | Select Documentation Type          | A HERen I Press                         |               |  |
|                           | Certificate of Electrical Safety   | + Additional Pages                      |               |  |
|                           |                                    |                                         |               |  |
|                           |                                    | F                                       | Previous Next |  |
|                           |                                    |                                         |               |  |
|                           |                                    |                                         |               |  |
|                           |                                    |                                         |               |  |
|                           |                                    |                                         |               |  |
|                           |                                    |                                         |               |  |
| ✓ Installation            |                                    |                                         |               |  |

SVP

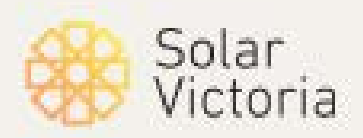

5. Confirm installation details and submit

|                                          |                                                                        |                            | ×                                                                |  |
|------------------------------------------|------------------------------------------------------------------------|----------------------------|------------------------------------------------------------------|--|
| Request Payment                          | ~ > Rec                                                                | quest Payment              | Submit Installation                                              |  |
| Installation<br>INOOO0171                | ✓ Installed Products     PRODUCT     QUAN     POwer Battery 1 ≫ 1      | ITITY REASON               | I FOR CHANGE                                                     |  |
| Customer     First Name SIT-TEST-BATTERY |                                                                        |                            |                                                                  |  |
|                                          | <ul> <li>Financial Information</li> </ul>                              |                            | TUS                                                              |  |
|                                          | Net Benefit Realisation Amount<br>\$500.00<br>Loan Amount              |                            | proved                                                           |  |
| ✓ Quote<br>Duote Reference<br>1234       | \$0.00<br>Net Payable Amount Customer<br>\$0.00                        |                            | tion (0)                                                         |  |
|                                          | ✓ Uploaded Documents                                                   |                            |                                                                  |  |
|                                          | STC Assignment Form<br>Certificate of Electrical Safety<br>Tax Invoice | STC As<br>Certificate<br>T | ssignment Form.pdf<br>of Electrical Safety.pdf<br>ax Invoice.pdf |  |
|                                          |                                                                        |                            | Previous Submit                                                  |  |
|                                          |                                                                        |                            |                                                                  |  |
|                                          |                                                                        |                            |                                                                  |  |

SVP

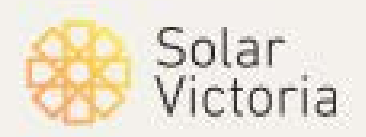

6. Your payment claim for the installation will now appear as 'under review' until payment is approved

| *       | Solar<br>Victoria | Home             | Quotes                                | Installations |        | Payment Ma                           | anage In | stallers      | My Accourt             | nt   |  |
|---------|-------------------|------------------|---------------------------------------|---------------|--------|--------------------------------------|----------|---------------|------------------------|------|--|
| 10 item | Installations     | d by all install | ations - Status • Updated a few secon | ds ago        |        |                                      |          | Q. Search thi | s list                 | \$ • |  |
|         | SOLARVIC ID       | $\sim$           | QUOTE REFERENCE                       | ✓ LAST NAME   | $\sim$ | PROPERTY ADDRESS                     |          | $\sim$        | STATUS <b>↑</b>        |      |  |
| 1       | IN0000142         |                  | UT0001                                | Тасау         |        | 1 McNab Ave FOOTSCRAY VIC 3011       |          |               | Payment claim under re | view |  |
| 2       | IN0000145         |                  | SUDISD909098                          | Test          |        | 23 Kent St DROMANA VIC 3936          |          |               | Payment claim under re | view |  |
| 3       | IN0000146         |                  | SIT testing                           | SITJohnston   |        | 17 Tranmere Ave CARNEGIE VIC 3163    |          |               | Payment claim under re | view |  |
| 4       | IN0000147         |                  | HP001                                 | Potter        |        | 3 22 Furzer St PRESTON VIC 3072      |          |               | Payment claim under re | view |  |
| 5       | IN0000148         |                  | SE-12345                              | Stark         |        | 3 Geelong Rd TORQUAY VIC 3228        |          |               | Payment claim under re | view |  |
| 6       | IN0000171         |                  | 1234                                  | SIT-TEST      |        | 1 McNab Ave FOOTSCRAY VIC 3011       |          |               | Payment claim under re | view |  |
| 7       | IN0000180         |                  | hagjld                                | t             |        | 2-8 Nicholson St ABBOTSFORD VIC 306  | 57       |               | Payment claim under re | view |  |
| 8       | IN0000141         |                  | 1231JSF                               | Wanyne        |        | 26 Kent Rd BOX HILL VIC 3128         |          |               | Payment approved       |      |  |
| 9       | IN0000144         |                  | SOE-196901                            | Wasson        |        | 1 McNab Ave FOOTSCRAY VIC 3011       |          |               | Payment approved       |      |  |
| 10      | IN0000138         |                  | 21313JKSS                             | Moore         |        | U 2 33 Kent Rd SURREY HILLS VIC 3127 | 7        |               | Payment Processed      |      |  |
|         |                   |                  |                                       |               |        |                                      |          |               |                        |      |  |